# **EN-200** 1080p AVC Low Latency Encoder / Modulator

BISS

Busv Link

ENCODING:20.000M

Thank you for your purchase of the Adtec EN-200 Encoder/Modulator. This product is sold with optional modulator hardware packages. Configurations and indicators relevant to those add-on package a noted here. If you purchased this product without a modulator, please disregard settings noted with an asterisks.

| Quick View Status                                                                      |                                       |                              | L |
|----------------------------------------------------------------------------------------|---------------------------------------|------------------------------|---|
| For information on the core<br>use the down arrow on the<br>through these quick view m | e systems of<br>front panel<br>ienus. | the encoder,<br>to scroll    |   |
| Encoder Status TMR                                                                     |                                       | Encryption                   |   |
| ENCODING: 20.000M<br>SVC: 00001 "Serv. N                                               | ame" S                                | CAS:BISS_1<br>Serv. Provider |   |
| Service ID Service N                                                                   | lame Se                               | rvice Provider               |   |
| nput: Resolution Frame Rat                                                             | e Source                              | Mode                         |   |
| I/RES: 1920x1080 25i<br>O/RES: 1920x1080 25i<br>Dutput: Pacelution Frame Pa            | INP: SDI<br>B/T/ID: OI                | MODE: AUTO                   |   |
| Video PID PCR PID                                                                      | Chroma                                | Latency                      |   |
| VID: 481 PCR: 481 CH<br>VRT: 16989000b/s EN                                            | R: 422 L/<br>T: CABAC                 | AT: 3FRAME<br>A/F: ON        |   |
| Video Bit Rate Entrop                                                                  | by Coding                             | Auto Fill                    |   |
| Audio 1 - 8 Type Bitrate                                                               |                                       |                              |   |
| 1:MU 384k 3:MU 384k 5:<br>2:MU 384k 4:MU 384k 6:                                       | :MU 384k<br>:MU 384k                  | 7:MU 384k<br>8:MU 384k       |   |
| Audio PIDS 1 - 8                                                                       |                                       |                              |   |
| Audio 1:11300 3:11400<br>PIDS 2:12300 4:12400                                          | 5:11500<br>6:12500                    | 7:11600<br>8:12600           |   |
| SolP1-4 RTP FEC                                                                        | Status                                | Connector                    |   |
| 1: SEND ON BUR GIGE 3<br>2: SEND ON OFF GIGE 4                                         | 8: SEND O                             | FF OFF GIGE<br>FF OFF GIGE   |   |
| ASI Remux Status                                                                       | Program                               | s on Input                   |   |
| REMUX: ACTIVE<br>INPUT: 038.963Mb/s                                                    | PROGR.<br>RESERV                      | AMS: 7<br>'ED: 040Mb/s       |   |
| Input Data<br>Modulator Status Mod FEC                                                 | Reserv<br>Power                       | ed Bandwith<br>Roll Off      |   |
| TX: Enable 32APSK_9/10<br>Freq: 1291MHz DVB-S2_S                                       | Pwr: -30<br>Sym: 15.00                | dB RO: 25%<br>Ms Pilot: ON   |   |
| Frequency Mode                                                                         | Symbol Ra                             | te Pilot                     |   |

### **Front Panel Menus:**

in submenus.

Digital

**Use Mode Button to move** 

Use arrows for navigation

through top layer menus.

| sed this produ<br>noted with an | asterisks.                                                                                                    | Serv      |
|---------------------------------|----------------------------------------------------------------------------------------------------|-----------|
|                                 | LED Status                                                                                                    | TS Mu     |
| of the encoder,<br>el to scroll | Video<br>On - Video is detected                                                                                                    | ABR N     |
| Encryption                      | Encode                                                                                                    | Program   |
| CAS:BISS_1                      | <ul> <li>Off - Device is not encoding</li> <li>On - Device is encoding</li> </ul>                                                               | Service   |
| Serv. Provider                  | <b>3/2/1F</b><br>O Off - Long to Very Low Latency                                                                                               | Service P |
| Service Provider                | On - 3,2,or 1 Frame Latency                                                                                                    | Tab       |
| MODE: AUTO                      | Off - Encoding chroma type 4:2:0                                                                                                    | ASI Rx    |
| OFF/OFF/OFF                     | Remux                                                                                                    |           |
| Tones/ID Status                 | O Off - ASI Remux disabled                                                                                                    |           |
|                                 | O Off - IP Egress is idle                                                                                                    |           |
| C A/F: ON                       | On - IP Egress is active                                                                                                    | Carrier I |
| g Auto Fill                     | <ul> <li>O Off - Modulator is not transmitting</li> <li>On - Modulator is transmitting</li> <li>Blinking - Modulator is in test mode</li> </ul> | Bars,To   |
| k 7:MU 384k<br>k 8:MU 384k      | RTMP<br>Off - RTMP not active<br>On - RTMP active<br>Alarm                                                                                      |           |
| 0 7:11600<br>0 8:12600          | <ul> <li>Off - No system alarms</li> <li>On - System alarm</li> <li>BISS</li> </ul>                                                             |           |
| Connector                       | O Off - Encryption config is OFF                                                                                                    |           |
| OFF OFF GIGE                    | On - Encryption config is ON<br>A1 - A8                                                                                                    |           |
| ms on Input                     | On - Encoding or Passthru Audio                                                                                                    |           |
| RAMS: 7                         | Blinking - Audio is active but there<br>is no source                                                                                            |           |
| RVED: 040Mb/s                   | Link                                                                                                    |           |
| rved Bandwith<br>r Roll Off     | <ul> <li>Off - No network detected</li> <li>On - Connection active</li> </ul>                                                                   | 1         |
| 30dB RO: 25%                    | Busy O Off - No network activity                                                                                                    |           |
| 00Ms Pilot: ON                  | On - Network traffic present                                                                                                    |           |
| Rate Pilot                      |                                                                                                    |           |
|                                 |                                                                                                    | L L       |
| Use select to e                 | nter into edit                                                                                                    |           |

EN-200<sup>1</sup>

| Services                                                                                                    | *RF Tx           | IP Tx           | Video                                                              | Audio                                       | PIDS                                                        | VBI                                                | Profile                                          | CAS                                                                                                    | System                                                                                                    |
|----------------------------------------------------------------------------------------------------|------------------|-----------------|--------------------------------------------------------------------|---------------------------------------------|-------------------------------------------------------------|----------------------------------------------------|--------------------------------------------------|----------------------------------------------------------------------------------------------------|----------------------------------------------------------------------------------------------------|
| TS Mux Rate                                                                                                    | Transmit         | << 1 - 4 >>     | Input                                                              | << 1 - 2 >>                                 | Transport ID                                                | Source                                             | Last Loaded Prf                                  | Mode                                                                                                    | Login                                                                                                    |
| ABR Mode                                                                                                    | Туре             | Mode            | SDI Mode                                                           | Surround Mode                               | PMT PID                                                     | Closed Cap.                                        | Select                                           | Clear SW                                                                                                    | Duration                                                                                                    |
| Program Num                                                                                                    | Mode             | IP Tx Mode      | CVBS Input Mode                                                    | Surround Anchor                             | PCR PID                                                     |                                                    | Save                                             | Encrypted SW                                                                                                    | Network Menu                                                                                                |
| Service Name                                                                                                    | Local Oscillator | Tx IP Address   | Entropy Coding                                                     | << 1 - 8 >>                                 | Video PID                                                   |                                                    | Delete                                           | User ID 1                                                                                                    | Time Menu                                                                                                   |
| Service Provider                                                                                                    | Uplink Freq      | Tx Port         | Chroma                                                             | Input                                       | Audio 1 PID                                                 |                                                    |                                                  | User ID 2                                                                                                    | NTP Menu                                                                                                    |
| Tables                                                                                                    | Frequency(MHz)   | Tx GW Address   | Deblock Filter                                                     | Mode                                        | Audio 2 PID                                                 | DVB-S Indi                                         | icators:                                         |                                                                                                    | Alarm                                                                                                    |
| ASI Rx Mode                                                                                                    | Power(dBm)       | DVB per IP      | Video Field Cod.                                                   | Туре                                        | Audio 3 PID                                                 | No m                                               | nodulator                                        |                                                                                                    | SNMP Menu                                                                                                   |
| ASI Mode                                                                                                    | Spectrum Invrsn  | RTP             | Video Rate                                                         | Rate                                        | Audio 4 PID                                                 | IF/LB/10M modulator                                |                                                  |                                                                                                    | COM2                                                                                                    |
| ASI Reserve                                                                                                    | Fec Frame        | FEC Mode        | Autofill                                                           | Level                                       | Audio 5 PID                                                 |                                                    |                                                  |                                                                                                    | Feature Menu                                                                                                |
| Carrier ID Menu                                                                                                    | Roll Off         | FEC L           | Latency                                                            | Analog Level                                | Audio 6 PID                                                 |                                                    |                                                  |                                                                                                    | Name                                                                                                    |
| Bars,Tones,ID                                                                                                    | Pilot            | FEC D           | Latency Trim                                                       | Sync                                        | Audio 7 PID                                                 |                                                    |                                                  |                                                                                                    | Firmware                                                                                                    |
|                                                                                                    | Rate Priority    | Type of Service | Fault Mode                                                         | MPEG Format                                 | Audio 8 PID                                                 |                                                    |                                                  |                                                                                                    | Backlight Dim                                                                                               |
|                                                                                                    | Symbol Rate      | TTL             | Fault Resolution                                                   | IFB                                         | Teletext PID                                                |                                                    |                                                  |                                                                                                    |                                                                                                    |
|                                                                                                    | Interface Rate   | Tx Connector    | Aspect Ratio                                                       | SDI Pair                                    | AMOL PID                                                    |                                                    |                                                  |                                                                                                    |                                                                                                    |
|                                                                                                    | Carrier Mode     |                 | AFD                                                                | SDI Clock Source                            | VITC Mode                                                   |                                                    |                                                  |                                                                                                    |                                                                                                    |
|                                                                                                    | 10 MHz Clock     |                 | GOP Type                                                           | ECC Words                                   | VITC PID                                                    |                                                    | Reset:                                           |                                                                                                    |                                                                                                    |
|                                                                                                    | Clock Comb.      |                 | GOP Structure                                                      | Audio Level B                               | Splice Mode                                                 |                                                    | Should you<br>so via the fi                      | need to reset your or<br>ront panel by pressir                                                                                                    | levice, you can do<br>na the MODE.                                                                          |
|                                                                                                    |                  |                 | GOP Size                                                           |                                             | Splice PID                                                  |                                                    | ESCAPE and                                       | RIGHT ARROW key                                                                                                    | s simultaneously.                                                                                           |
|                                                                                                    |                  |                 | 3-D Sync Mode                                                      | _                                           |                                                             |                                                    |                                                  | Lipite chip wit                                                                                                    | b the front nend                                                                                            |
| Modulator Line-UP *       For access, press the F1 and F2 keys simultaneously.         This feature enables the operator to quickly view and/or configure select modulator       Carrier PURE_C         RF output parameters.       The parameters available in this menu are;         Carrier Mode:       [PURE_CARRIER or MODULATED]       Output Power:       [ in 0.5dB increments ] |                  |                 |                                                                    |                                             | Carrier Mode<br>Carrier: PURE_CA<br>Tx: ENABLED<br>Transmit | Output<br>RRIER Power (c<br>Uplink (MH<br>Uplink I | Power<br>IBm): -50.0<br>Z): 950.000<br>Frequency | logged in by def<br>logged out and<br>password, use th<br>sequence for act<br>Press <select> v<br/>'User Login log<br/>Press <up arrow<="" td=""><td>fault. If you become<br/>are prompted for a<br/>ne following key<br/>cess.<br/>when panel displays<br/>gged out'</td></up></select> | fault. If you become<br>are prompted for a<br>ne following key<br>cess.<br>when panel displays<br>gged out' |
| Use SELEC<br>Transmit:<br>Use ENTER                                                                                                    | ENABLED or DISAB | LED]            | Press or hold UP or I<br>Uplink Frequency:<br>Press or hold LEFT o | [ in 1.0MHz increme<br>r RIGHT arrows to ac | ist.<br>nts ]<br>ljust.                                     |                                                    |                                                  | Press <select><br/>Press <enter><br/>Press <right arr<br="">Press <enter></enter></right></enter></select>                                                                                                    | ow>                                                                                                    |
| 4.2.2                                                                                                    |                  |                 |                                                                    |                                             |                                                             |                                                    |                                                  |                                                                                                    |                                                                                                    |

CAS:BISS\_1

SVC:00001 "Service Name" Service Provider

Special Keys:

save selection.

(F2) Use the F2 button as a decimal.

(SELECT) mode and (ENTER) enter to

# Quick Start Guide

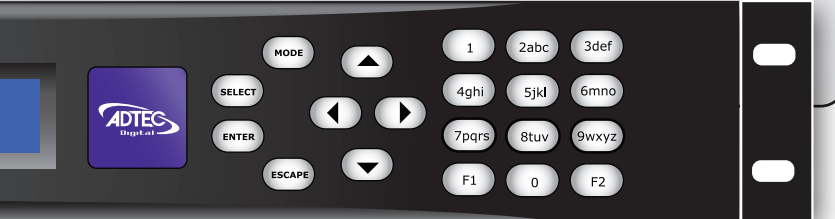

2015 Adtec Digital

### **Getting Connected**

To begin, you will need to connect to your EN-200 via IP 1 directly, or by adding the EN-200 to your local area network. The network settings can be found via the front panel System > Network Menu. IP addresses are dynamically set via DHCP. If you wish to assign a static address, you will need to turn DHCP off prior to setting a manual address.

To connect directly to the device, make sure that your computer and the device have IP addresses within the same IP class range (ex. 192.168.10.48 for the device and 192.168.10.49 for your computer). Using a CAT 5 crossover cable, connect one end to your computer and the other to the IP 1 port found on the processor section of the back panel. (Some computers can auto negotiate the connection and a crossover may not be necessary.)

To add the device to a LAN, connect a standard CAT 5 Ethernet cable to your network router or switch and then to the IP 1 port on the back of the device.

### Web-Based Control Application

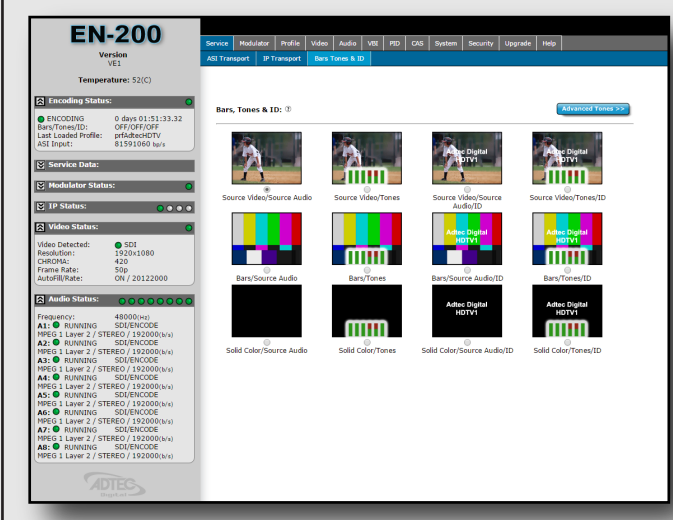

Adtec Digital has adopted zero-configuration networking technology, streamlining the setup and configuration processes for our products. The use of this technology enables automatic discovery of Adtec devices and services on an IP network. Used in tandem with the web-based control and configuration applications we can now provide 1-click access to any device.

By using the built-in Bonjour<sup>®</sup> locater in Apple's<sup>©</sup> Safari<sup>©</sup> browser or the plug-ins readily available for IE<sup>®</sup> or Firefox<sup>®</sup> browsers, users can locate all of the Adtec devices on a network by referencing the

serial number on the back of the device. Clicking on the unit in the Bonjour<sup>®</sup> list will re-route you to a login page. If you do not wish to use Bonjour, you can reach the device's web application by pointing your browser to the IP Address of the device. Ex. http://192.168.10.48/. You will be prompted for a username and password. The default username is 'adtec'. The default password is 'none'.

The left-hand panel of the application will report current status in real-time while the right panel tabs will allow you to configure your device.

| Power       |                                                                       | Encoder          |                                                                     | Sei               |
|-------------|-----------------------------------------------------------------------|------------------|---------------------------------------------------------------------|-------------------|
| Power 1 & 2 | Redundant AC Power, Standard 3 pin computer power plug                | CVBS Input       | 75 Ohm terminated BNC Composite Video                               | TransM            |
|             | (Auto range 70-240 VAC Input)                                         | SDI Input        | 75 Ohm terminated BNC, Video/Audio (SMPTE 259M/SD, SMPTE 292M/HD)   | Service           |
|             |                                                                       | Audio In 1-2     | Analog Stereo Pairs (600 Ohm Balanced)                              | Service<br>Encryp |
| Processor   |                                                                       | ASI Input        | 75 Ohm termintated BNC for ASI remux                                |                   |
| COM1        | Serial Port Used for Troubleshooting (Terminal)                       | AES Audio In 1-8 | 75 Ohm AES-3 per AES3-2003                                          |                   |
| COM2        | API Serial Communication Interface                                    | ASI Out          | 75 Ohm BNC source ASI x 2per EN5000839, up to 150 Mbps              | TRA     Symbo     |
|             |                                                                       | SFP Optical      | SFP Interface for SDI Input                                         | Interfa           |
| IP 1        | Management/Monitoring default port (10/100/1000BASE-T)                |                  |                                                                     | Type/M            |
| IP 2        | TSoIP UDP, RTP and SMPTE 2022 multicast or TCP transport default port |                  |                                                                     | Occ. Ba           |
|             | (10/100/1000BASE-T)                                                   | * Modulator      | (optional)                                                          |                   |
|             |                                                                       | LB Out           | 50 Ohm BNC, L-band RF output (frequency range 950 MHz to 2.150 GHz) | ⊠ IP              |
| Parport     | 9-pin parallel I/O interface for control systemS                      | Monitor          | 50 Ohm BNC, L-band or IF Monitor output                             | 1: O T            |
| GPIO        | Tally and Control Port                                                | IF Out           | 50 Ohm BNC, IF RF output (frequency range 50 MHz to 180 MHz)        | 2: O N            |
|             |                                                                       | 10MHz In         | 50 Ohm BNC connector for external 10MHz reference input             | 3: 0 M<br>4: 0 M  |

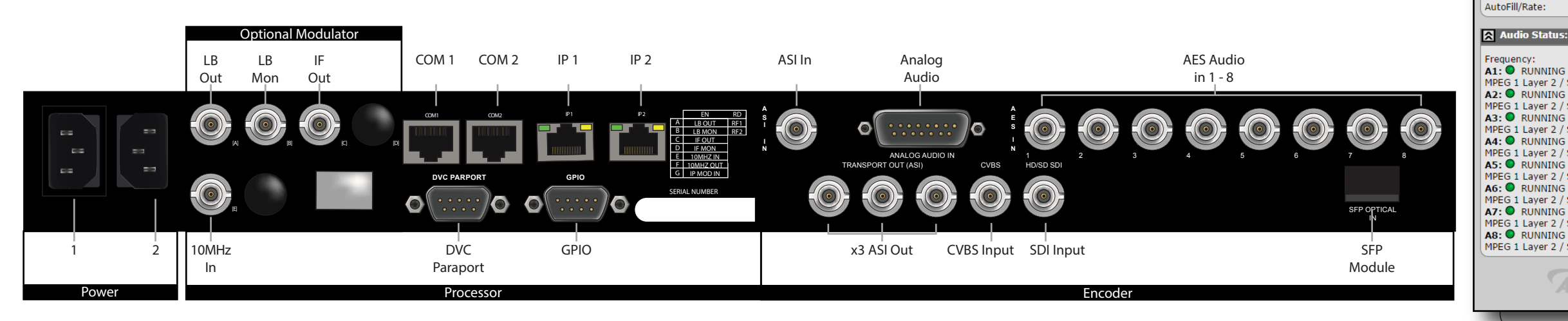

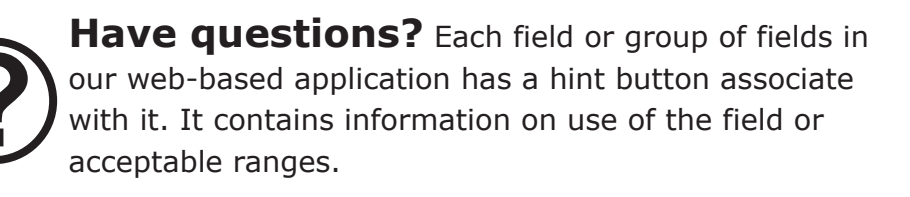

## **Getting Started**

\Lambda Enco

ASI Input:

Resolution CHROMA:

Once your encoder is accessible via network, you can set it up for transmission. You will need to adjust the configurations using the front panel or web UI. As you make changes, you will see the status sections on the left hand side of

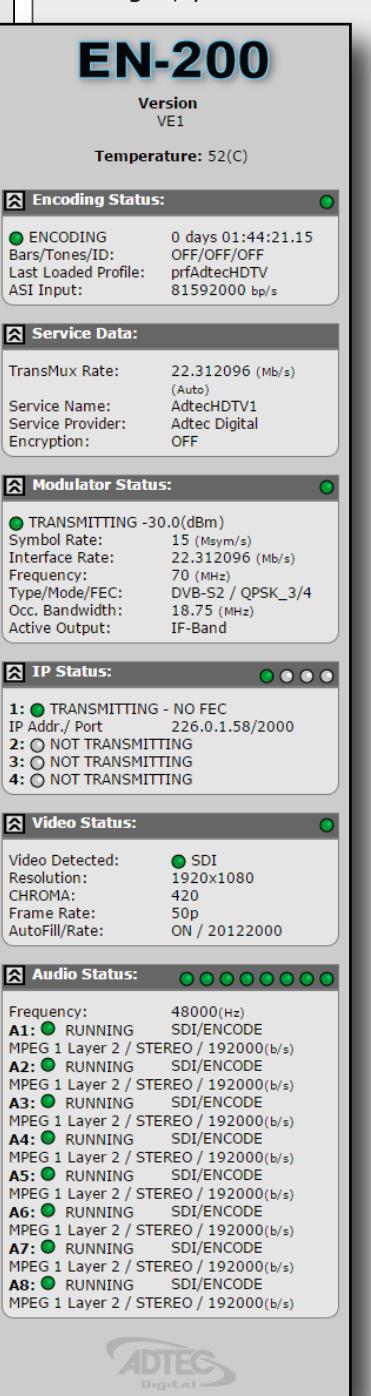

the web UI adjust. These status sections report the majority of the critical information needed for monitoring during a transmission. Each of these status menus can be collapsed by clicking on the 🔝 icon. This allows you to view only that information which is most critical for you, but keeps a LED indicator visible for all sections at all times for alarms.

**Encoding Status:** These values indicate the encoder's state and displays alarms when a video loss event is detected.

Service Data: These values indicate the service or program data being used in your transmission as well as the total TMR output.

\* Modulator Status: Devices containing the optional modulator will display this status window indicating activity and critical uplink parameters. **IP Status:** These values indicate the status of IP Egress including address, port and FEC parameters.

Video Status: The video status information is auto-detected per the input selected. Information such as resolution, chroma, framerate and video rate are included.

Audio Status: This section will display all audio status including bitrate, format and audio input selected.